# trovaprezzi.it

# ZOTAC

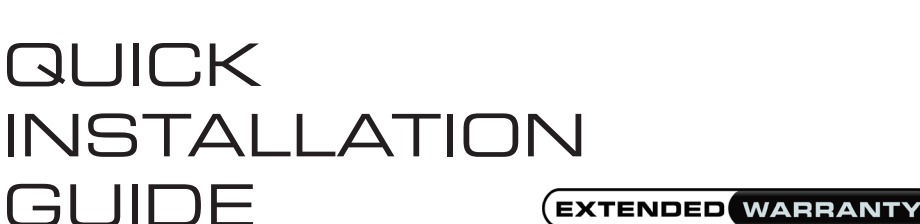

# Copyright© 2015 ZOTAC International (MCO) Limited. All Rights Reserved

No part of this manual, including the products and software described in it, may be reproduced, transmitted, transcribed. stored in a retrieval system, or translated into any language in any form by any means, without the express written permission of ZOTAC International (MCO) Limited

Product warranty or service will not be extended if: (1) the product is repaired, modified or altered, unless such repair, modification or alteration is authorized in writing by ZOTAC International (MCO) Limited, or (2) the serial number of the product is damaged or missing.

ZOTAC INTERNATIONAL (MCO) LIMITED PROVIDES THIS MANUAL "AS IS" WITHOUT WARRANTY OF ANY KIND, EITHER EXPRESS OR IMPLIED, INCLUDING BUT NOT LIMITED TO THE IMPLIED WARRANTIES OR CONDITIONS OF MERCHANTABILITY OR FITNESS FOR A PARTICULAR PURPOSE. IN NO EVENT SHALL ZOTAC INTERNATIONAL (MCO) LIMITED BE LIABLE FOR ANY INDIRECT, SPECIAL, INCIDENTAL, OR CONSEQUENTIAL DAMAGES (INCLUDING DAMAGES FOR LOSS OF PROFITS, LOSS OF BUSINESS, LOSS OF USE OR DATA, INTERRUPTION OF BUSINESS AND THE LIKE), EVEN IF PC PARTNER HAS BEEN ADVISED OF THE POSSIBILITY OF SUCH DAMAGES ARISING FROM ANY DEFECT OR ERROR IN THIS MANUAL OR PRODUCT.

SPECIFICATIONS AND INFORMATION CONTAINED IN THIS MANUALARE FURNISHED FOR INFORMATIONAL USE ONLY, AND ARE SUBJECT TO CHANGE AT ANY TIME WITHOUT NOTICE, AND SHOULD NOT BE CONSTRUCTED AS A COMMITMENT BY ZOTAC INTERNATIONAL (MCO) LIMITED. ZOTAC INTERNATIONAL (MCO) LIMITED ASSUMES NO RESPONSIBILITY OR LIABILITY FOR ANY ERRORS OR INACCURACIES THAT MAY APPEAR IN THIS MANUAL, INCLUDING THE PRODUCTS AND SOFTWARE DESCRIBED IN IT.

Products and corporate names appearing in this manual may or may not be registered trademarks or copyrights of their respective companies, and are used only for identification or explanation and to the owner's benefit, without intent to infringe

NVIDIA is a trademark of NVIDIA Corporation Windows is a trademark of Microsoft Corp.

## Macrovision

This product incorporates copyright protection technology that is protected by method claims of certain U.S. patents and other intellectual property rights owned by Macrovision Corporation and other rights owners. Use of this copyright protection technology must be authorized by Macrovision Corporation, and is intended for home and other limited viewing uses only unless otherwise authorized by Macrovision Corporation. Reverse engineering or disassembly is prohibited.

ZOTAC International (MCO) Ltd. stands by the quality of its products with a limited warranty. The ZOTAC warranty ensures all products, including motherboards and graphics cards are free of material and workmanship defects from the factory. The warranty applies to the original purchaser and is non-transferable.

The ZOTAC warranty is only applicable under the following conditions:

- A copy of the original sales receipt is kept.
- · Damage to the product was not due to user installation.
- · User did not damage the product, including abuse, overclocking, natural disaster, negligence, misuse, modifications (cooling included), power supply, damage due to the result of other damaged components,
- etc. · Product was used according to ZOTAC guidance

Failure to follow the warranty terms and conditions will result in an automatic void of the ZOTAC warranty. The warranty does not cover normal wear and tear items such as the cooling fan.

It is up to the original purchaser to obtain warranty repairs. To submit a ZOTAC graphics card for repair, the owner must contact ZOTAC Customer Service in the US or the original reseller in other regions within the first 2 years. Only the original reseller can return products to ZOTAC within the first 2 years in other regions. Owners seeking warranty repairs past 2 years may contact ZOTAC directly.

For more warranty details, please visit: http://www.zotac.com/en/support/warranty-manager/register.html

- ZOTAC DISCLAIMER -- ZOTAC International (MCO) Ltd. reserves the right to void the warranty if:
- The product is physically modified, unless otherwise stated.
  - Replacing the graphics cooler will not void the warranty unless the installation or use of an aftermarket cooler resulted in product failure
  - If user purchased the card second hand.
  - If user fails to produce a copy of the original sales receipt.
  - · User used the product in a way it was not intended for

Under no circumstances is ZOTAC International (MCO) Ltd. held liable for any lost wages or revenues incurred due to defective or damaged products. ZOTAC International (MCO) Ltd. does not provide any additional warranty for its products except as stated in the warranty terms, whether by implication or merchant implication

# Precautions - Read this first!

# 1) Before plaving video games

Do not play when you are tired or short of sleep. Make sure that the room is well illuminated and lighting is adjusted to the brightness of the monitor. Keep a suitable distance from the display monitor. Take a break of 10 to 15 minutes every hour while playing

Extremely pronounced lighting effects such as fast image changes, repetitions of simple geometric shapes, flashes of light may induce epileptic fits or blackouts in some persons. Even persons with no previous known tendency to epilepsy may be in danger. If you or member of your family has been diagnosed as prone to epilepsy, please consult your physician before playing the video game. Parents should monitor their children carefully when they play video games. Stop plaving immediately if the following symptoms are detected: nausea, vision disturbance, muscle tension or cramps, orientation problems, involuntary movements or brief loss of consciousness.

# 2) Static electricity precautions

Do not take the graphics card out from the original static electricity protection package until you are ready to install it. Before installing, wear a grounded wrist strap if possible, or discharge static electricity by touching the bare metal surface of the system chassis. Carefully hold the graphics card by its rear bracket, and avoid touching the "gold finger" PCB edge connector unless it is necessary

# 3) Turn off system power before installing the graphics card

Turn off the AC main power to the system, by the AC main power switch or by detaching the AC power cord. Damage to the graphics card or the system components, or injury to you may result if power is turned on during the installation. Please consult a qualified technician if necessary. The manufacturer assumes no liability for any damage, caused directly or indirectly, by improper installation by unauthorized service personnel.

# **Connecting Your Monitor**

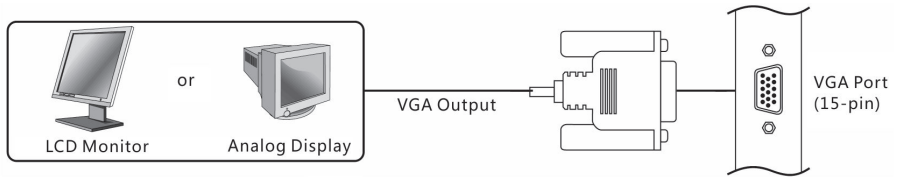

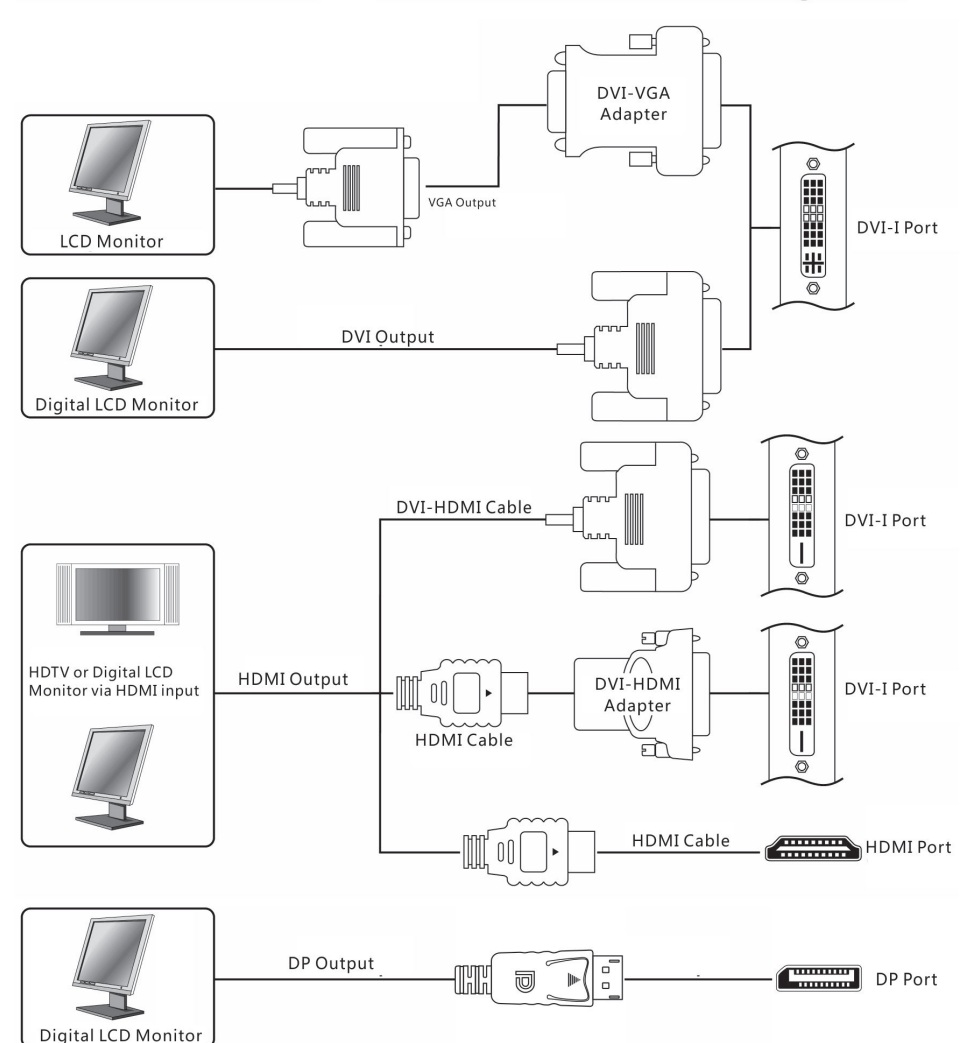

| Quick Installation Guide | 快速安装手册     | Korisničke Upute Za Brzu Instalaciju | Rychlý Průvodce Instalací | Kurzinstallation      | Guia de Instalacion Rápida |
|--------------------------|------------|--------------------------------------|---------------------------|-----------------------|----------------------------|
| Hardware Installation    | 安装ZOTAC显示卡 | Instalacija hardvera                 | Instalace hardvéru        | Hardware-Installation | Instalación del Hardware   |

1. Locate the slot; insert the card firmly into the PCI-Express/AGP/ PCI slot

2. Plug the display cable into the VGA card.

# Installing the VGA Card Driver

1. Insert the VGA Card Installation CD into your CD-ROM drive. If Windows® runs the CD automatically, proceed to step 5. 2. Click Start. 3. Select Run 4. Type the following: D:\Launch.exe 4. (If D is not your CD-ROM drive, substitute D with the correct drive letter.) 5. Click on Driver Installation to begin the Installation. 6. Select the Model type and Operating System type. 7. Click OK to proceed.

8. Follow the on-screen instructions to complete the installation. 9. Restart the computer.

# Updating the Graphics Card Driver

The installation driver CD that came with your VGA card is the latest driver available at the time of manufacturing. However, these drivers are updated frequently. Updating to the latest version of the VGA card driver may improve its performance. Checking the NVIDIA website from time to time is recommended to see if a new driver is available: http://www.nvidia.com.

1. 找到插槽; 将显卡牢固地插入 PCI-Express/AGP/PCI 插槽 2. 将显示器的数据线插到显卡上

# 安装显示卡驱动程序

1. 插入显卡安装光盘到你的光盘 驱动器中。 如果Windows操作系统自动运行光 盘安装程序,则可以直接跳到第 五步骤。 2. 点击"开始"。 3. 选择"运行"。 根据你计算操作系统的类型: D: \SETUP (如果D盘不是你的光驱盘符,请 选择您的光驱盘符名称替换D: ) 5. 点击"安装驱动程序"并开 始安装。 6. 选择你显示卡的类型与操作系 统的类型。 7. 点击"OK"继续安装。 8. 按照屏幕上的提示来安装驱 动程序。 9. 重新启动计算机。

# 升级显卡驱动程序

驱动程序安装光盘是随着显示卡 一起被制造出来的,然而会有-些驱动程序会被不断更新。升级 最新版本的驱动程序有可能提升 显示卡的性能。经常检查NVIDIA 的网页看是否有最新的驱动程序 发布出来。

1. Pronađite utor; umetnite karticu čvrsto u PCI-Express/AGP/PCI utor 2. Ukopčajte kabel zaslona u VGA karticu

## Instalacija uređaja VGA kartice

1. Umetnite instalacijski CD VGA kartice u vaš CD-ROM uređaj. Ukoliko Windows® pokreće ĆD automatski, prijeđite na korak 5. 2. Kliknite Start.

3. Odaberite Run.

4. Utipkajte sljedeće: D:\Launch.exe

(Ukoliko D nije vaš CD-ROM uređaj, zamijenite D ispravnim slovom uređaja.)

5. Kliknite na Driver Installation za početak instalacije.

6. Odaberite tip modela i tip operativnog sustava. 7. Kliknite OK za nastavak. 8. Slijedite upute na zaslonu za

dovršetak instalacije.

9. Ponovno pokrenite vaše računalo

### Nadogradnja uređaja grafičke kartice

Instalaciiski CD uređai koji ste dobili uz vašu VGA karticu je posljednji dostupni uređaj tijekom proizvodnje. Međutim, ovi uređaji se često nadograđuju. Nadogradnja posljednje verzije uređaja VGA kartice može poboljšati njegovu izvedbu. Preporučuje se provjera NVIDIA web-stranice s vremena na vrijeme, kako biste saznali je li dostupan novi uređaj: http://www.nvidia.com.

1. Najdete správný slot na vaší základní desce (PCI-Express / AGP / PCI) a opatrně zasuňte kartu dovnitř. V případě potřeby zapojte kabel napájení grafické karty. 3. Do obrazového výstupu vaší grafické karty zapojte kabel na přepojení s monitorem.

### Instalace ovládače grafické kartv

1. Vložte instalační CD grafické karty do vaší optické mechaniky. Jestli Windows® automaticky spustí CD, pokračujte na krok 5. 2. Zvolte tlačítko Start. 3. Vyberte položku Spustit

4. Zadejte následovné D:\Launch.exe

(V případě jestli D nereprezentuje písmeno vaší optické mechaniky, upravte ho dle potřeby) 5. Klikněte na položku "Driver Installation" pro zahájení instalace

ovládače. 6. Vyberte model grafické karty a

nainstalovaný operační systém. 7. Zvolte tlačítko OK pro pokračování v procese instalace. 8. Pokračujte dle pokynů, které uvidít

azovce počítače 9. Restartujte počítač.

### Aktualizace ovládače grafické karty

Instalační CD, které jste získali spolu s grafickou kartou, obsahuje nejnovější dostupné ovladače k datu jeho výroby Tyto ovladače jsou však poměrně často aktualizované a jejich novější verze mohou přinést zvýšení výkonu, stability, či odstranění některých chyb. Pro nejnovější ovladače navštivte prosím internetovou stránku: http://www.nvidia.com

1. Stecken Sie die Karte in den PCI Express/AGP/PCI-Steckplatz. 2. Schließen Sie das Display-Kabel an

Installation des VGA-Kartentreibers

der VGA-Karte an.

1. Legen Sie die Installations-CD der VGA-Karte in das CD-ROM-Laufwerk ein. Wenn Windows® die CD automatisch startet, gehen Sie zu Schritt 5. 2. Klicken Sie auf Start. 3. Wählen Sie Ausführen 4. Geben Sie Folgendes ein: D:\Launch.exe (Ist D nicht der Buchstabe Ihres CD-ROM-Laufwerks, geben Sie anstelle von D den richtigen Buchstaben ein.) 5. Klicken Sie auf ,Treiberinstallation', um die Installation zu beginnen. 6. Wählen Sie das Modell und das Betriebssystem aus 7. Klicken Sie auf OK. 8. Befolgen Sie die

Bildschirmanweisungen, um die Installation abzuschließen.

9. Starten Sie den Computer neu.

#### Update des Grafikkartentreibers

Die Installations-CD, die Sie mit Ihrer VGA-Karte erworben haben, enthält die aktuellen Treiber zum Herstellungszeitpunkt. Diese Treiber werden jedoch häufig neu aktualisiert. Die Performance des VGAKartentreibers kann verbessert werden, indem der Treiber auf die neueste Versior aktualisiert wird. Informieren Sie sich daher regelmäßig auf der NVIDIA Website, ob neue Treiberupdates verfügbar sind: http://www.nvidia.com.

1. Localice el slot, inserte la tarjeta firmemente en el slot PCI-Express/ AGP/PCI. 2. Enchufe el cable del display en la VGA.

# Instalar el driver de la VGA

1 Inserte el CD de instalación de la VGA en el CD-ROM. Si Windows® pasa el CD automáticamente, entonces vava al paso 5. Haga click en Start. 3. Seleccione Run. 4. Teclee lo siguiente: D:\Launch.exe (Si D no es su driver de iCD-ROM, sustituye D con la letra correspondiente.) 5. Haga click en Driver Installation para comenzar la instalación 6. Seleccione el Tipo de Modelo y el Sistema Operativo. 7. Haga click en OK para proceder. 8. Siga ñas instruccionespara completer la instalación. 9. Reinicie el PC.

## Actualizar el Driver de la Tarjeta Gráfica

El CD de instalación que vienen con su VGA es el último driver disponible. Sin embargo esos drivers son actualizados frecuentemente Actualizar la última version del driver de su VGA puede mejorar notablemente su rendimiento. Chequee la web de NVIDIA de tiempo en tiempo para ver si está disponible: http://www.nvidia.com

# Guide d'installation Rapide

#### Installation de votre Carte VGA ZOTAC

1. Localisez l'emplacement et insérez fermement la carte dans l'emplacement PCI-Express/AGP/PCI 2. Branchez le câble du moniteur sur la carte VGA

#### Installation du pilote de la carte VGA ZOTAC

1. Insérez le CD-ROM d'installation de la carte VGA dans le lecteur correspondant Si Windows® lance automatiquement le CD-ROM, passez à l'étape 5. 2. Cliquez sur Démarrer 3. Sélectionnez Exécuter

- 4. Tapez la syntaxe suivante:
- D:\Launch.exe

(Si D ne représente pas la lettre de votre lecteur de CD-ROM, remplacez-la par la lettre de lecteur correcte.)

5. Cliquez sur "Driver Installation" pour lancer l'Assistant d'installation. 6. Choisissez le modèle et le système d'exploitation.

7. Cliquez sur OK.

8. Suivez les instructions de l'Assistant pour terminer l'installation. 9. Redémarrez votre ordinateu

# Mise à jour du pilote de la carte VGA

Le CD-ROM d'installation du pilote fourni avec votre carte VGA contient le pilote disponible le plus récent au moment de la fabrication. Toutefois, ces pilotes sont régulièrement mis à jour. La mise à jour du pilote de votre carte VGA vers sa version la plus récente peut améliorer les performances de la carte. Il est recommandé de vérifier de temps en temps si un nouveau pilote est disponible sur le site Web de Nvidia http://www.nvidia.com.

빠른 설치 가이드

1. 슬롯의 위치를 확인하신후, 카

드를 PCI-Express/AGP/PCI 슬

2. 모니터의 케이블을 VGA카드에

1. VGA카드 설치 CD를 고객님의

CD-ROM 드라이브에 넣습니다.

(만약 윈도우즈에서 CD가 자동으

로 실행된다면 바로 5번으로 넘어

(만약 D가 고객님의 CD-ROM 드

라이브문자가 아니면 맞는 문자로

5. 드라이버 설치를 클릭하시면 설

8. 화면에 표시되는 메시지를 보시

고 설치를 진행하여 끝마칩니다.

설치CD에 들어있는 VGA카드 드

라이버는 제조당시의 최신버전입

이트 되는관계로. 최신 VGA카드

드라이버를 업데이트를 통하여 성

능향상을 원하신다면 NVIDIA의

웹사이트를 방문하셔서 가장 최신

의 최적화된 드라이버를 설치하시

Краткое Руководство По Установке

Установка аппаратного обеспечения

1. Найдите нужный слот; прочно вставьте карту в слот PCI-Express/AGP/PCI

руководство по эксплуатации корпуса или

1. Вставьте установочный диск видеокарты в дисковод CD-ROM Вашего компьютера.

2. прикрепите ее к корпусу при помощи

компьютера) 3. Подсоедините кабель от монитора к

винта или другим способом (смотри

http://www.nvidia.com.

니다. 하지만 드라이버가 항상업데

6. 운영체제를 선택합니다.

9. 컴퓨터를 재시작 합니다.

그래픽카드 드라이버의 갱신

7. OK를 클릭하면 진행됩니다.

롯에 정확히 설치합니다.

VGA카드 드라이버 설치

2. Start를 클릭합니다

3. Run을 선택합니다.

4. 이대로 입력합니다

D:₩Launch.exe

수정해 주십시오)

치가 시작됩니다.

하드웨어 설치

꽃습니다.

갑니다)

# Γρηγορος Οδηγος Εγκαταστασης

## Εγκατάσταση υλικού

 1) Εντοπίστε την υποδοχή της κάρτας στην PCI- Express/AGP/PCI θύρα της μητρικής πλακέτας (Motherboard) και τοποθετήστε πιέζοντας την VGA πάνω μέχρι να κουμπώσει με τη πλακέτα. Προσοχή προσέξτε να είναι με την σωστή φορά προς τη υποδοχή αλλιώς υπάρχει κίνδυνος βλάβης που δεν καλύπτεται από την εγγύηση. 2) τοποθετήστε το καλώδιο VGA της οθόνης στην κάρτα VGA που μόλις εγκαταστήσατε.

# Εγκαθιστώντας τον οδηγό της κάρτας

γραφικών σας 1)Τοποθετήστε το CD εγκατάστασης καρτών VGA στο CD-ROM σας. Εάν τα Windows® τρέξουν το CD αυτόματα, προχωρήστε στο βήμα 5. 2) επιλέξτε την έναρξη. Επιλέξτε το τρέξιμο. 4) Δακτυλογραφήστε τα εξής: D:\Launch.
 exe (Εάν το D δεν είναι η κίνηση CD-ROM σας, αντικαταστήστε το με τη σωστή επιστολή κίνησης.

5) επιλέξτε στην εγκατάσταση οδηγών για να αρχίσετε την εγκατάσταση. 6) Επιλέξτε τον πρότυπο τύπο και τον τύπο λειτουργικών συστημάτων.
7) επιλέξτε ΕΝΤΑΞΕΙ για να προχωρήσετε. 8) Ακολουθήστε τις επί της οθόνης οδηγίες για να ολοκληρώσετε την εγκατάσταση. 9) Ξανά-ξεκινήστε τον υπολογιστή.
 Ενημερώνοντας τον οδηγό καρτών το CD οδηγών εγκαταστάσεων που ήρθε με την κάρτα VGA σας είναι ο τρέχον οδηγός διαθέσιμος κατά την διάρκεια της κατασκευής. Εντούτοις, αυτοί οι οδηγοί ενημερώνονται συχνά. Η ενημέρωση στην πιο πρόσφατη έκδοση του οδηγού καρτών VGA μπορεί να βελτιώσει την απόδοσή της. Ο έλεγχος του site της NVIDIA κατά διαστήματα συστήνεται για να δει εάν ένας νέος οδηγός είναι διαθέσιμος: http://www.nvidia.com.

# Gyors Telepítési Útmutató

A hardver telepítése 1. Keresse meg a foglalatot; illessze a kártyát határozottan a PCI-Express/AGP/

PCI foglalatba. 2. Csatlakoztassa a monitorkábelt a VGA kártyához.

# A VGA kártya illesztőprogramjának

telepítése 1. Helyezze be a VGA kártya telepítő CD-jét a CD-ROM-meghajťóba Ha Windows® automatikusan futtatja a CD-t, folytassa a 5. lépéstől. 2. Kattintson a Start gombra. 3. Válassza a Futtatás pontot 4. Írja be a következőt: D:\Launch.exe (Ha a CD-ROM-meghajtó betűjele nem D, a D-t helyettesítse a meghajtó betűjelével.) 5. Kattintson a Driver Installation (Illesztőprogram telepítése) pontra a telepítés megkezdéséhez. 6. Válassza ki a Model (Modell) típusát és az Operating System (Operációs rendszer) típusát. 7. Kattintson az OK gombra a folytatáshoz. 8. Kövesse a képernvőn megielenő utasításokat a telepítés befejezéséhez. 9. Indítsa újra a számítógépet.

# A grafikus kártya illesztőprogramjának

A VGA kártyához mellékelt telepítő CD a gyártás időpontjában rendelkezésre álló legújabb illesztőprogramot tartalmazza. Azonban ezek az illesztőprogramok gyakran kerülnek frissítésre. A VGA kártya illesztőprogramjának legújabb verziójára való frissítés javíthatja a kártya teljesítményét. Javasoljuk, hogy időről időre ellenőrizze le az NVIDIA webhelyét, hogy rendelkezésre áll-e új illesztőprogram: http://www.nvidia.com.

Instalacja Sprzętu

1. Znajdź odpowiedni slot, w zależności

od modelu będzie to PCI-Express/AGP/

graficznych wymagane iest podłaczenie

3. Podłacz monitor do karty graficznej za

Instalacja sterownika Karty Graficznej

1. Włóż do napędu optycznego płytę z

Jeśli program instalacyjny uruchom

się automatycznie proszę przejść do

(jeśli D nie jest literą twojego napędu CD-ROM, wpisz poprawne oznaczenie.)

5. Kliknii na Driver Installation abv

Aktualizowanie sterowników Karty

Na płycie instalacyjnej dostarczona

do sprzedaży. W związku z dość

dla kart graficznych zalecane jest

jest najnowsza wersja sterowników dostępnych przed wysłaniem produktu

częstymi aktualizacjami sterowników

systematyczne odwiedzanie strony http://

Na stronach tych dostępne są najnowsze

wersje sterowników, które należy pobrać

www.nvidia.com lub http://www.nvidia.pl

Odinstaluj starą kartę graficzną

PCI, i umieść w nim kartę

2. W przypadku niektórych kart

dodatkowego kabla zasilającego

pomocą odpowiedniego kabla

sterownikiem karty graficznej.

punktu 5.

4. Wpisz:

stalacji

instrukcjami.

Graficznej

uruchom komputer.

D:\Launch.exe

Kliknij Start.
 Wybierz Uruchom.

rozpocząć instalację.

systemu operacyjnego.

# Pentunjuk Instalasi Singkat Instalasi hardware

1. Cari slot yang sesuai AGP/ PCI/PCIE dan tancapkan vga dengan tepat 2. Tancapkan cable display pada Vga card

# Menginstall vga card driver

1. masukan vga card driver cd ke cdrom 2. klik start 3. pilih run 4. Ketik dibawah ini D: launch.exe (jika D bukan driver cdrom anda maka ganti huruf D dengan huruf yang benar 5. Klik instalasi driver utk memulai install 6. Pilih model dan sistem operasi 7. Klik ok untuk melanjutkan 8. Ikutin petunjuk pada layar untuk melanjutkan instalasi 9. restart computer

# Menaupdate vaa card driver

Driver yang ada pada CD adalah driver terbaru pada saat vga card itu diproduksi, tetapi driver ini sering diperbaharui . Dengan memperbaharui driver akan meningkatkan performa vga itu. Mengecek driver dari waktu ke waktu ke website nvidia www.nvidia.com sangat direkomendasikan zainstalować.

Guia de Instalação Rápida

Instalação do Hardware

Express/AGP/PCI

de Video no seu drive.

3. Selecione Executar.

4. Escreva o seguinte:

Se o Windows® executar

de video

Vídeo

passo 5.

2. Clique Iniciar.

D:\Launch.exe

a instalação.

1. Encontre o slot; insira a placa

de vídeo no slot apropriado PCI-

2. Plugue o monitor em sua placa

Instalando o Driver da Placa de

automaticamente o CD, vá para o

(Se a letra de seu drive for D. ou

5. Clique no instalador para começar

substitua pela letra adeguada)

1. Insira o CD de instalação da Placa

# Guida Rapida All'installazione

Installazione Hardware 1. Individuate lo slot corretto PCI-Express/AGP/PCI e inserite la scheda video con delicatezza. 2. Collegate il cavo video e se necessario quello

# dell'alimentazione aggiuntiva.

# Installazione dei driver della VGA

1. Inserite il CD di installazione della VGA nel vostro CD-rom. Se Windows® avvia il CD automaticamente andaet al punto 5.

- 2. Cliccate Avvio.
- 3. Selezionate Apri.
- 4. Scrivete:

(lettera CD):\Launch.exe 5. Cliccate su installazione dei driver.

- 6. Selezionate il modello e il
- sistema operativo.
- 7. Cliccate OK per procedere. 8. Seguite le istruzioni per

installare.

9. Riavviate il PC.

# Aggiornare I Driver della scheda video

Il driver presente nel CD è l'ultimo disponibile al momento della costruzione della scheda video. Controllate il sito http:// www.nvidia.com per ottenere il driver più aggiornato.

# Guia de Instalação Rápida

# Instalação do Hardware

1. Localize o barramento; Insira a placa firmemente no barramento PCI-Express/AGP/PCI. 2. Plugue o cabo de vídeo na placa VGA.

# Instalando o Driver daplaca VGA

1. Insira o CD de instalação da placa VGA no seu drive de CD-ROM. Se o Windows® rodar o CD automaticamente, vá para o passo 5 2. Clique Iniciar. 3. Selecione Executar. 4. Digite o seguinte: D:\Launch.exe (Se D não é seu drive de CD-ROM, substitua para a letra correta.) 5. Clique em Instalação do driver para comecar a Instalação. 6. Selecione o modelo e o sistema operacional. 7. Clique OK para continuar. 8. Siga as instruções na tela para completar a instalação. 9. Reinicie o computador. Atualizando o driver da placa gráfica O cd de instalação do driver que veio com a placa VGA é o mais

avançado driver disponível no

sofrem constantes atualizações.

driver placa VGA irá melhorar o

desempenho. Checando o site

da NVIDIA frequentemente é

nvidia.com.

Atualizar para a última versão do

recomendável para verificar se há

outro driver disponível: http://www.

Керівництво З Швидкої Установки

Установка апаратного забезпечення

платі; встановіть відеокарту обережно у відповідний PCIExpress/AGP/PCI

Встановлення драйвера відеокарти

1. Визначте роз'єм на материнській

роз'єм. 2. Під'єднайте кабель підключення

дісплея до відеокарти.

momento. Entretanto, esses drivers

http://www.nvidia.com

راهنمای نصب سریع

کارت گر افیکی خود ر ا نصب کنید ۱. اسلات را پیدا کنید؛ سپس کارت گرافیکی را در اسلات Pci-Express/AGP/PCI قرار دهید و آن ر ا در جای خود محکم کنید. ۲. کابل display را به کارت گرافیکی متصل کنید.

نصب سخت افزار

نصب در ایور کارت گر افیکی CD . ۱ نصب در ایور کارت گرافیکی را درون در ایو CD-ROM خود قرار دهید.

a.اگر Windows به صورت خودکار CD را اجرا کرد. به مرحله ۵ بروید. ۲. بر روی «Start» کلیک کنید. ۳. گزینه «Run» را انتخاب کنید. ٤. متن زير را تايپ کنيد:

- D:\Launch.exe .a
- b. (اگر D در ایو CD-ROM شما نیست، حرف
- D را با حرف صحیح جایگزین کنید.) ه. بر روی «Driver Installation» کلیک کنید تا
- نصب اغاز شود. ۲. نوع مدل و نوع سیستم عامل را انتخاب کنید.
- ۷. بر ای پیشروی بر روی «OK» کلیک کنید. ٨. از دستوراتي که بر روي صفحه ظاهر مي شود
  - پيروي کنيد تا نصب به پايان برسد.
  - ۹. سیستم خود را مجددا راه اندازی کنید.

# به روز رسانی درایور کارت گرافیکی CD نصب در اویر که همر اه کارت گر افیکی شما است

شامل جديدترين در ايور موجود در زمان ساخت كارت گرافیکی است. اما این

در ايور ها با فاصله زماني كم به روز رساني مي شوند استفاده از آخرین نسخه از در ایور کارت گرافیکی باعث افز ایش کار ایی می

شود. توصيه مي شود هر چند وقت يكبار به سايت انويديا سر بزنيد تا در صورت وجود، جديدترين در ايور را دانلو

د و نصب کنید: http://www.nvidia.com

# Rýchly Sprievodca Inštaláciou

## Inštalácia hardvéru

1. Nájdite správny slot na vašej základnej doske (PCI-Express / AGP / PCI) a opatrne doňho zasuňte kartu 2. V prípade potreby zapojte kábe napájania grafickej karty 3. Do obrazového výstupu vašej grafickej karty zapojte kábel na prepojenie s

Inštalácia ovládača grafickej karty 1. Vložte inštalačné CD grafickej karty do vašej optickej mechaniky

# Vodič Za Hitro Namestitev

a następnie zainstalować.

# Namestitev strojne opreme

1. Poiščite režo: vstavite kartico trdno v PCI-Express/AGP/PCI režo 2. Priključite kabel zaslona v VGA kartico.

Namestitev gonilnika VGA kartice 1. Vstavite namestitveni CD VGA kartice v vaš CD-ROM pogon. V kolikor Windows® zažene CD samodejno, nadaljujte s 5. korakom. 2. Kliknite Start.

# 9. Reinicie o computador

O CD com os drivers de instalação que vem com a placa de vídeo é a última versão disponível no momento em que são feitas as placas. Porém, os drivers são atualizados freqüentemente. versão você otimiza a performance. Visite constantemente o site da NVIDIA, procure saber se novos drivers estão disponíveis: http://www.nvidia.com

# Hizli Kurulum Kilavuzu

Donanım Yüklenmesi 1. Uvgun slotu belirlevip, kartı PCI-Express/AGP/PCI slotlarından gerekenine takın. 2. Görüntü kablosunu grafik kartınıza takın.

# Grafik Kartınızın sürücüsünü yükleme

1. Встановіть компакт диск із Grafik kart sürücüsü CD`sini CD-ROM sürücünüze yerleştirin. Eğer Windows® CD yi otomatik ola

драйвером відеокарти у привод CD-ROM. Якщо Wind s® запустить дис автоматично, перейдіть до кроку 5 2. Натисніть Пуск. 3. Виберіть Выполнить (виконати). 4. Наберіть на клавіатурі наступне: D:\Launch.exe (якщо D не відповідає Вашому приводу CD-ROM, замініть D літерою відповідною приводу CD-ROM) 5. Натисніть Driver Installation для початку встановлення драйвера . Виберіть тип Моделі та тип Операційної системи. Натисніть ОК шоб продовжити. 8. Виконайте інструкції системи встановлення драйверу для вершення установки

# クイックインストールガイド ハードウェアのインストール

1. スロットの位置を確認し、VGAカー ドをPCI-Express/AGP/PCIスロットに しっかりと差し込みます。 2.ディスプレイのケーブルをVGAカー ドに接続します。

VGAカードドライバのインストール 1.VGA Card Installation CDを CD-ROMドライブに挿入します Windows® でCDが自動で実行される場 合は、5に進みます。 2. スタートをクリックします。 3. 実行を選択します。 4. D:¥Launch. exe と入力します。 (お使いのCD-ROMドライブが"D"に 設定されていない場合、"D"の部分 を正しいドライブ名に変更してく ださい。) 5. Driver Installationをクリックし て、インストールを開始します。 6. モデル名と0Sを選択します。 7.0Kをクリックして次に進みます。 8.画面に表示される手順にしたがっ て、インストールを完了します。 9. コンピューターを再起動します。

## グラフィックカードドライバのアッ プデート

VGAカードに付属のドライバインス トール用CDは、製造時の最新版のド ライバです。ただし、ドライバは頻 繁にアップデートされています。最 新版のVGAカードドライバへのアッ プデートを行うことにより、パフォ ーマンスを向上させることができま す。NVIDIAのウェブサイト、http:// www.nvidia.co.jp/で、新しいドラ イバをチェックされることをお勧め します。

# دليل التنصيب السريع

تنصب العتاد ١. حدد مكان فتحة الإدخال وأدخل البطاقة بإحكام فی فتحهٔ PCI-Express/AGP/PCI مى ---٢. صل كابل الشاشة في بطاقة VGA

يب مشغل بطاقة VGA تنصيب مشعل بصافه ٢٠٦٦ ٠ ١. أدخل قرص تنصيب بطاقهٔ VGA في سواقهٔ قر ١٠٠٠ - ٢٠٠ ص CD-ROM . إذا كان نظام التشغيل Windows يشغل القر ص تلقَّائيا فتوجه إلى الخطوة ٥ ۲. انقر علی بدء Start ۳. اختر تشغیل Run ۴. اطبع ما یلی D:\Launch.exe إن لم يكن القرص D هو سواقة القرص المدمج ، فاستبدله بالرمز المناسب) ۵. انقر على تنصيب المشغل Driver Installation لبدء العملية بدة العمير 7 اختر نوع الموديل ونوع نظام التشغيل ٢. اضغط موافق OK للمتابعة ٨. اتبع التعليمات على الشاشة لإتمام التنصيب ٩. قم بإعادة تشغيل الجهاز

تحديث مشغل بطاقة الرسوم يعتبرالقرصالمدمجللتشغيلوالذييرافق بطاقة NGAالخاصةبكأحدثمشغلمتوافرفي وقتالصنيع. إلاأن تلك المشغلات تخضع للتحديث المس وقديعمل تحديث أخرنسخة من مشغل بطاقة VGA على تحسينالاداء.تفقدموقع NVIDIAالإلكترونيمن وقت لأخر لترى إن كانت هناك مشغلات جديدة متاحة:

6. Wybierz odpowiedni model i wersje 6. Selecione o modelo e o sistema operacional. 7. Kliknij OK aby rozpocząć proces 7. Clique OK para continuar 8. Siga os passos da tela para 8. Aby zakończyć instalacje postępuj zgodnie z wyświetlanymi na ekranie concluir a instalação. 9. Po zakończeniu instalacji ponownie

Atualizando os Drivers da Placa de Vídeo

Atualizando os drivers para a última

Если Windows® запустит CD автоматически, перейдите к шагу 5. 2. Шелкните ПУСК

Установка драйвера видеокарты

- а. Выберите Выполнить.
   4. Наберите на клавиатуре

- D:\Launch.exe

видеокарте

기 바랍니다.

- (Если дисковод CD-ROM в Вашем
- компьютере обозначается не буквой D

- замените D на правильную букву). 5. Чтобы начать установку, щелкните Установка драйвера".
- 6. Выберите тип модели и операционной
- 7. Для продолжения щелкните ОК.
   8. Следуйте инструкциям на мониторе, чтобы завершить установку.
- 9. Перезагрузите компьютер

Обновление драйвера видеокарты Установочный CD с драйвером, поставляемый с видеокартой, представляе собой последнюю версию, доступную со дня производства. Тем не менее со дня производства. тем не менее, обновление этих драйверов производится часто. Обновление драйвера видеокарты до последней версии может улучшить ее производительность. Для проверки наличия новых драйверов рекомендуется периодически посещать веб-сайт NVIDIA по адресу: http://www.nvidia.comoновлюються. Оновлення драйвера до найновішої версії відеокарти може покращити продуктивність відеокарти. Для оновлення драйвера рекомендується періодично відвідувати вебсайт NVIDIA: http://www.nvidia.com.

Ak Windows® automaticky spustí CD pokračujte na krok 5. Stlačte tlačidlo Štart Vyberte položku Spustiť 4. Zadaite nasledovné: D:\Launch.exe (V prípade ak D nereprezentuje písmeno vašej optickej mechaniky, upravte ho podľa potreby) 5. Kliknite na položku "Driver Installation"

- pre zahájenie inštalácie ovládača. 6. Vyberte model svojej grafickej karty a nainštalovaný operačný systém.
- 7. Stlačte tlačidlo OK pre pokračovanie v procese inštalácie.
- 8. Pokračujte podľa pokynov, ktoré uvidíte na obrazovke vášho počítača. 9. Reštartujte počítač

#### Aktualizácia ovládača grafickej kartv

Inštalačné CD, ktoré ste získali kúpou grafickej karty obsahuje najnovšie dostupné ovládače ku dňu jeho výroby Tieto ovládače sú však pomerne často aktualizované a ich novšie verzie môžu priniesť zvýšenie výkonu, stability, či odstránenie niektorých chýb. Pre nainovšie ovládače navštívte prosím internetovú stránku: http://www.nvidia.com

3. Izberite Zaženi 4. Vpišite sledeče:

- D·\l aunch.exe
- (V kolikor D ni vaš CD-ROM pogon, zamenjajte D s pravilno črko pogona.) 5. Kliknite na »Driver Installation« za začetek namestitve. 6. Izberite vrsto modela in tip
- operacijskega sistema.
- 7. Kliknite OK za nadaljevanje. 8. Sledite navodilom na zaslonu, da
- dokončate namestitev. 9. Znova zaženite računalnik

#### Posodobitev gonilnikov grafične kartice

Namestitveni CD. priložen vaši VGA kartici, vsebuje najnovejši dostopni gonilnik, ki je na voljo v času proizvodnje. Kljub temu, pa se gonilniki pogosto posodabljajo Posodobitev VGA kartice na najnovejšo različico gonilnika lahko izboljša njeno delovanje. Priporočamo vam, da od časa do časa na NVIDIA spletni strani preverite, če je na voljo nov gonilnik: http://www.nvidia.com.

okursa 5. adıma ilerleyin

- 2. 'Başlat'i secin.
- 3. `Calıştır`i secin.
- Alttaki satiri yazın.
- D:\Launch.exe
- (Eğer D CD-ROM sürücünüz için doğru harf değilse, lütfen D ile doğru harfi değiştirin.)
- 5. Yüklemeyi başlatmak için `Driver Installation' seçimini yapın. 6. Model ve İşletim Sisteminizi secin Onavlamak icin `OK` i secin. 8. Yüklemeyi tamamlamak için ekrana elen talimatları takip edin. 9. Bilgisayarınızı yeniden başlatın.

## Grafik Kartı sürücüsünü güncelleme

Grafik kartınızla beraber verilen CD içinde gelen sürücü, üretimin yapıldığı aşamada kullanılan en güncel sürücüdür. Fakat bu sürücüler kısa aralıklarla güncellenir. En güncel sürücüyü yüklemek grafik kartınızın performansını arttırabilir. Nvidia web . sitesini belirli aralıklarla takip etmek güncel sürücüleri görmek için tavsiye edilir. (http://www.nvidia.com)

#### Оновлення драйвера відеокарти

9 Перезавантажте комп'ютер

Компакт диск із установчим драй що поставляється у комплекті із Вашою відеокартою містить найновіший драйвер доступний на момент виробництва Однак ці драйвери часто оновлюються. Оновлення драйвера до найновішої версії відеокарти може покращити продуктивність відеокарти. Для оновлення драйвера рекомендується періодично відвідувати вебсайт NVIDIA: http://www.nvidia.com.